## **Using DISQUS with AFSA Memorial Tribute**

1. Go to AFSA.org and log into your account.

|                                                                                                    |                 |                                                                    | Contact Us | \$ Donate          | Press Center          | My Agency  |
|----------------------------------------------------------------------------------------------------|-----------------|--------------------------------------------------------------------|------------|--------------------|-----------------------|------------|
|                                                                                                    | номе            | MY ACCOUNT                                                         | MEMBERSHIP | EVENTS             | AFSA COMMUNITY        | ONLINE STO |
| Sign In or Create an Account for the American                                                                                                    | n Foreig        | <b>gn Service</b>                                                  | Associati  | on<br>ed below. th | en vou are already lo | aaed in.   |
|                                                                                                    |                 |                                                                    |            |                    |                       |            |
| Not a Registered User Yet?                                                                                                    | L               | .ogin                                                              |            |                    |                       |            |
| Not a Registered User Yet?                                                                                                    | E-f             | <b>.ogin</b><br>Mail Address                                       |            |                    |                       |            |
| Not a Registered User Yet?<br>If you are a visitor and do not already have a username and login,<br>please enter your email below.                          | E-I<br>ch       | ogin<br>Mail Address<br>eung@afsa.o                                | org        |                    |                       |            |
| Not a Registered User Yet?<br>If you are a visitor and do not already have a username and login,<br>please enter your email below.                          | E-I<br>ch<br>Pa | <b>.ogin</b><br>Mail Address<br><mark>eung@afsa.c</mark><br>ssword | org        |                    |                       |            |
| Not a Registered User Yet?<br>If you are a visitor and do not already have a username and login,<br>please enter your email below:<br>E-mail address:       | E-1<br>Ch<br>Pa | ogin<br>Mail Address<br>eung@afsa.o<br>ssword                      | org        |                    |                       |            |
| Not a Registered User Yet?<br>If you are a visitor and do not already have a username and login,<br>please enter your email below.<br>E-mail address:       | E-T<br>Ch<br>Pa | .ogin<br>Mail Address<br>eung@afsa.o<br>ssword                     | org        |                    |                       | Login      |
| Not a Registered User Yet?<br>If you are a visitor and do not already have a username and login,<br>please enter your email below.<br>E-mail address:<br>Go | E-I<br>ch<br>Pa | ogin<br>Mail Address<br>eung@afsa.o<br>ssword                      | org        |                    |                       | Login      |

2. Navigate to the Memorial Tribute Tab.

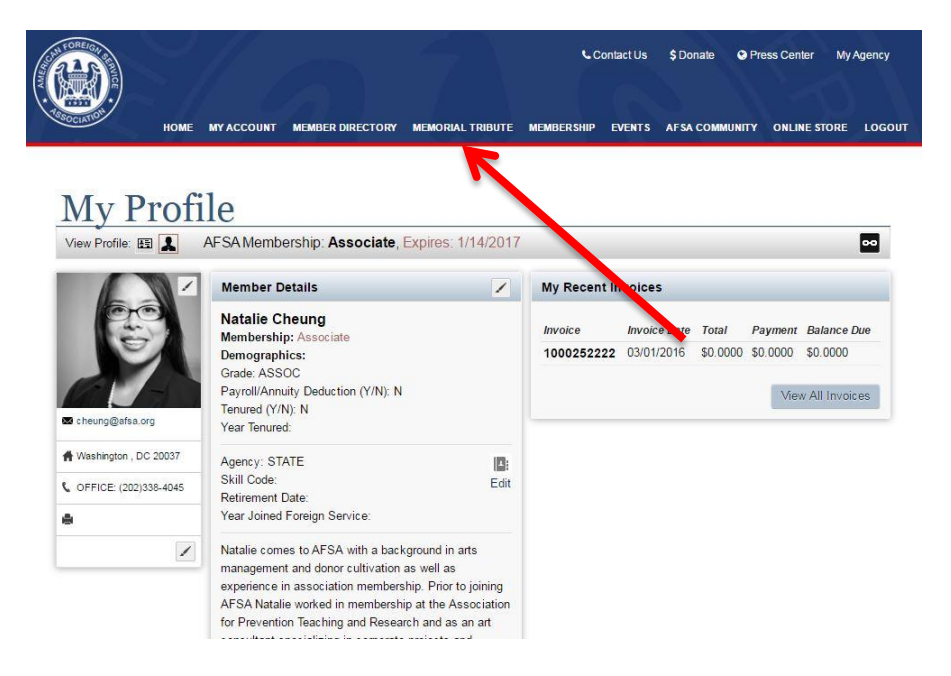

3. Type in the name of who you are searching for. The "%" sign may be used as a wildcard, for example, "%Jones" will return all those with the last name of Jones and anyone with a hyphenated last name (e.g. Jones-Smith).

|          |      |                               |                                                |                                              | ۴c                                   | ontact Us              | \$ Donate 🕻                      | Press Center    | My Agency |
|----------|------|-------------------------------|------------------------------------------------|----------------------------------------------|--------------------------------------|------------------------|----------------------------------|-----------------|-----------|
| SOCIATIO | HOME | MY ACCOUNT                    | MEMBER DIRECTORY                               | MEMORIAL TRIBUTE                             | MEMBERSHIP                           | EVENTS                 | AFSA COMMUN                      | ITY ONLINE STOP | RE LOGOUT |
| Mem      | oria | al Tri                        | bute Se                                        | earch                                        |                                      |                        |                                  |                 |           |
| Intern   | Th   | e online AFSA                 | Memorial Tribute hon                           | ors all Foreign Servi                        | ce members wh                        | no have se             | rved their coun                  | try.            |           |
|          | They | are a part of the<br>memorial | e Foreign Service far<br>for those who have di | nily and AFSA wishe<br>ed while on active-du | s to honor their<br>ity and those th | r memory<br>nat served | by creating a la<br>and retired. | sting           |           |
|          |      | incitional                    |                                                |                                              | iy and nooc a                        |                        | and rourour                      |                 |           |
|          |      |                               | (The "%" sign se                               | ves as a wildcard in th                      | ie search fields l                   | below.)                |                                  |                 |           |
|          |      |                               |                                                |                                              |                                      |                        |                                  |                 |           |
|          |      | 1                             | First Name                                     |                                              |                                      |                        |                                  |                 |           |
|          |      | [                             |                                                |                                              |                                      |                        |                                  |                 |           |
|          |      | 1                             | _ast Name                                      |                                              |                                      |                        |                                  |                 |           |
|          |      |                               |                                                |                                              |                                      |                        |                                  |                 |           |
|          |      | ,                             | Agency                                         |                                              |                                      |                        |                                  |                 |           |
|          |      |                               |                                                |                                              |                                      | •                      |                                  |                 |           |
|          |      |                               | Vear of Death From                             |                                              |                                      |                        |                                  |                 |           |
|          |      | ſ                             | real of Dealin rolli                           |                                              |                                      |                        | 1                                |                 |           |
|          |      | L                             |                                                |                                              |                                      |                        | -                                |                 |           |
|          |      | ſ                             | Year of Death To                               |                                              |                                      |                        | -                                |                 |           |
|          |      |                               |                                                |                                              |                                      |                        |                                  |                 |           |
|          |      |                               |                                                |                                              |                                      | G                      | io o                             |                 |           |

## 4. Scroll down and click on the Disqus link.

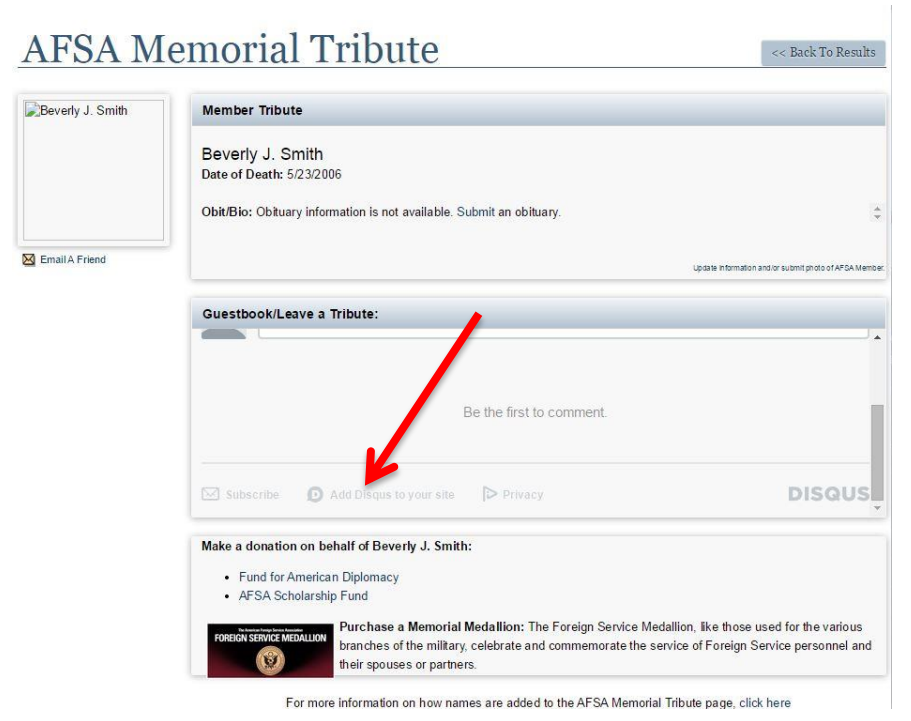

5. Sign up for a Disqus account or login if you already have one.

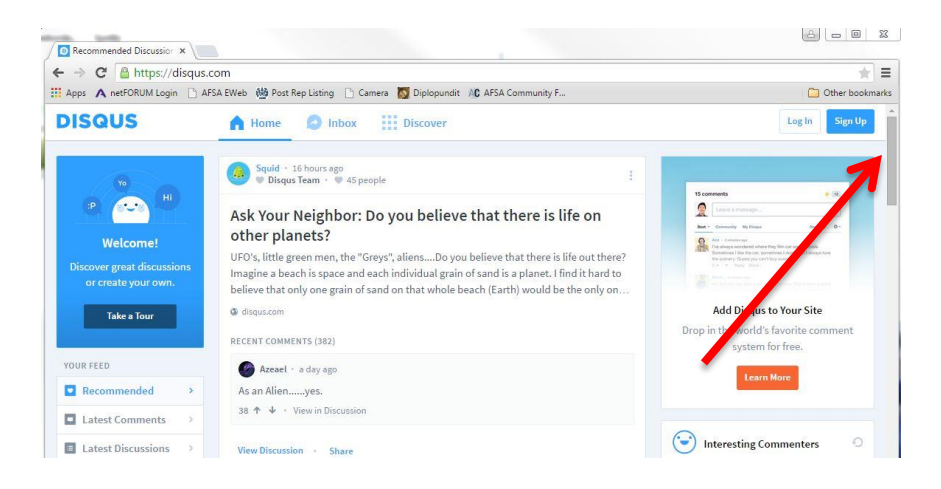

6. This is what the screen will look like to sign up for a new account.

| SI                              | ign up with                                                      |
|---------------------------------|------------------------------------------------------------------|
| f                               | <b>9</b>                                                         |
| Marris                          | Or via email                                                     |
| THOMAS                          |                                                                  |
| Email                           |                                                                  |
| Password                        |                                                                  |
| By signing up<br>Rules, Terms o | p, you agree to Disqus' Basic<br>of Service, and Privacy Policy. |
| Sign Up                         | Have an account?                                                 |

7. Enter your name, personal email address and create a password.

8. Once logged in, navigate back to AFSA's memorial tribute site and to the person's page for which you would like to write a tribute.

| 0 Comme              | nts AFSA          |                    |
|----------------------|-------------------|--------------------|
| 🛡 Recomn             | nend 🔁 Share      | Disqus<br>Facebook |
| Start the discussion | Twitter<br>Google |                    |
|                      |                   | L                  |
| L                    |                   |                    |

9. Now once you have logged into your Disqus account a new button will appear "Post as" and you will be able to add your message.

| Guestbo | ook/Leave a Tribute: |                           |
|---------|----------------------|---------------------------|
| 0 Comm  | nents AFSA           | 2 NCheung -               |
| Recon   | nmend 🔁 Share        | Sort by Best <del>-</del> |
|         | Start the discussion |                           |
|         |                      | Post as NCheung           |
|         |                      |                           |

10. Once you have created a Disqus account you will not need to login again in order to post tribute comments on this Memorial Tribute site.